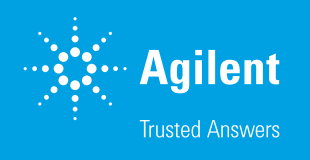

# Agilent 708-DS Dissolution Apparatus: Pre-Test Preparation in Under a Minute

## **Pre-Test Preparation**

The following checklist can be completed in less than a minute. It will help to ensure that the 708-DS is properly configured and setup to run your dissolution test. Making this quick and easy procedure part of your routine can help to eliminate testing errors and prevent potential investigations.

### **Pre-Test Diagnostics**

- Once the method is loaded either from the 708-DS, 850-DS, or software – examine your environment. Make sure that the area is free of any objects that could contribute to interference when running the dissolution test (e.g., vibration).
- 2. Complete the following visual checks:
  - A. Are the paddles or baskets clean, in good condition, and set at the proper height?
  - B. Are the vessels clean and in good condition (e.g., free from cracks)?
  - C. Have the vessels been filled with the proper media and volume?
  - D. If applicable, have the correct filters been properly installed on the sample cannulas?
  - E. If performing media replacement, has an appropriate length of tubing been connected to the proper 850-DS port and properly submerged in the media container? If using vessel position 7 or 8, ensure the tubing is free from any shaft interference when rotating.
  - F. If applicable, has the 850-DS sample tray been loaded with an appropriate number of tubes/vials for sample collection?

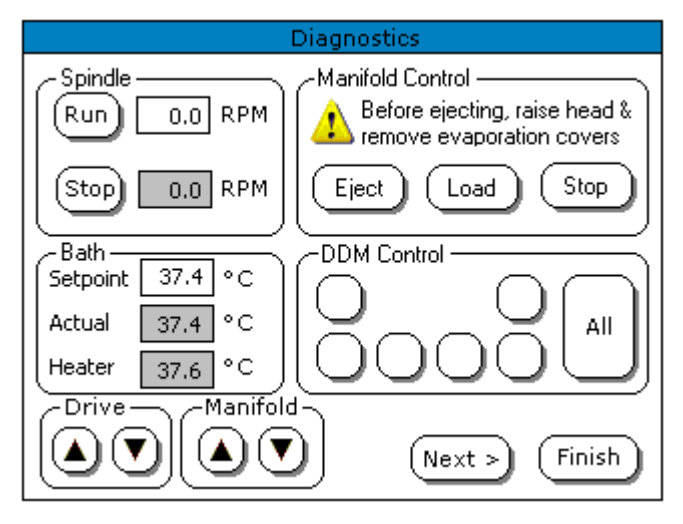

Figure 1. Diagnostics box on 708-DS.

#### www.agilent.com/chem/dissolution

DE44474.4604861111

This information is subject to change without notice.

© Agilent Technologies, Inc. 2021 Published in the USA, October 01, 2021 5994-4248EN

- 3. From the Main screen of the 708-DS, press Menu.
- 4. From the Menu screen, press **Diagnostics**. The following screen displays:
- 5. In the Spindle box, press Run. Confirm that all shafts are secure and operational. Press Stop.
- 6. Verify that the bath temperature is set to the appropriate value.
- 7. In the DDM control box, press All to start all DDMs. Ensure that each DDM opens and closes freely.
- 8. Press Finish to return to the Main Menu.
- 9. Press Main to return to the Main screen.
- 10. In the Manifold box, press the down arrow to lower the manifold. Ensure the manifold and all tubing lines move freely.
- 11. If applicable, verify that the vessel temperatures are visible, uniform, and within tolerance before beginning your test.
- 12. Press the up arrow to raise the manifold.

#### **Key Reminders**

- If manual sampling, it is a good idea to prepare the area around the apparatus with all necessary items – syringes, cannulas, filters, etc. A sample timer is available within the 708-DS or an external timer could also be used to ensure that sampling is not missed.
- If an 850-DS is configured, ensure any solutions required for media replacement or cleaning – are sufficiently filled and connected.
- For any troubleshooting assistance, you may contact dissolution.hotline@agilent.com

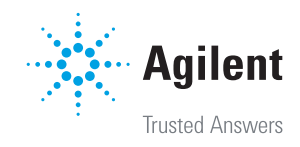